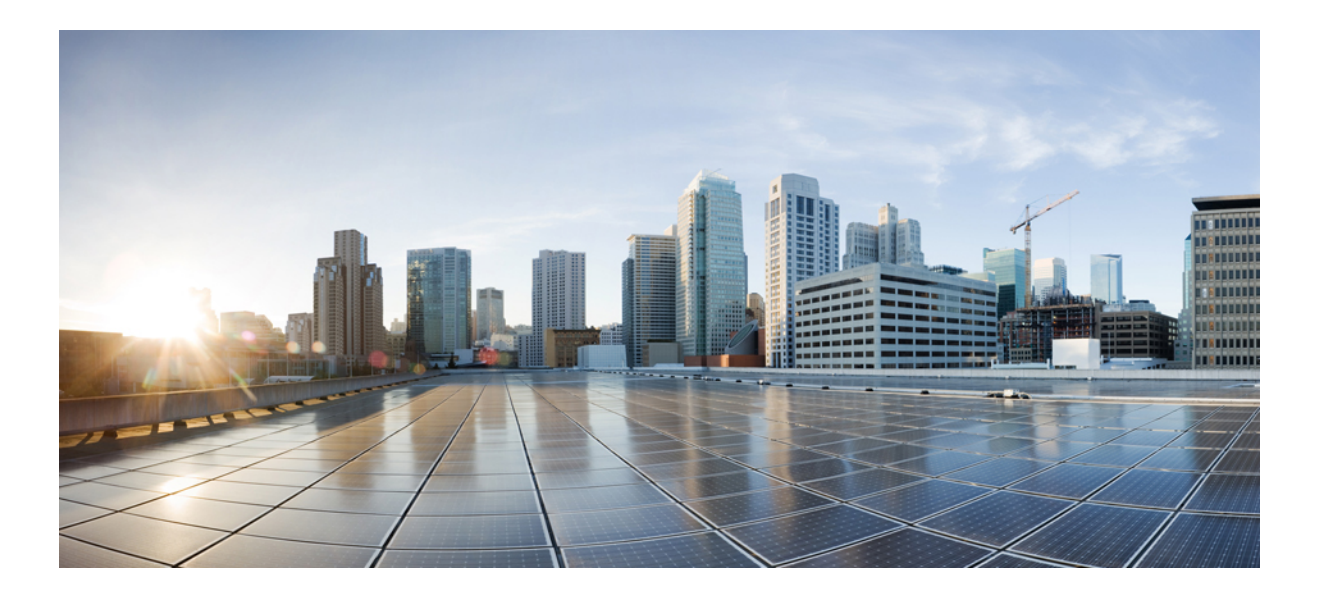

### Cisco UCS Director リリース 6.5 Multi-Node インストールおよび コンフィギュレーション ガイド

初版: 2017年07月11日

### シスコシステムズ合同会社

〒107-6227 東京都港区赤坂9-7-1 ミッドタウン・タワー http://www.cisco.com/jp お問い合わせ先:シスココンタクトセンター 0120-092-255 (フリーコール、携帯・PHS含む) 電話受付時間:平日10:00~12:00、13:00~17:00 http://www.cisco.com/jp/go/contactcenter/ 【注意】シスコ製品をご使用になる前に、安全上の注意(www.cisco.com/jp/go/safety\_warning/) をご確認ください。本書は、米国シスコ発行ドキュメントの参考和訳です。リンク情報につきま しては、日本語版掲載時点で、英語版にアップデートがあり、リンク先のページが移動/変更され ている場合がありますことをご了承ください。あくまでも参考和訳となりますので、正式な内容 については米国サイトのドキュメントを参照ください。また、契約等の記述については、弊社販 売パートナー、または、弊社担当者にご確認ください。

このマニュアルに記載されている仕様および製品に関する情報は、予告なしに変更されることがあります。このマニュアルに記載されている表現、情報、および推奨 事項は、すべて正確であると考えていますが、明示的であれ黙示的であれ、一切の保証の責任を負わないものとします。このマニュアルに記載されている製品の使用 は、すべてユーザ側の責任になります。

対象製品のソフトウェア ライセンスおよび限定保証は、製品に添付された『Information Packet』に記載されています。添付されていない場合には、代理店にご連絡く ださい。

The Cisco implementation of TCP header compression is an adaptation of a program developed by the University of California, Berkeley (UCB) as part of UCB's public domain version of the UNIX operating system. All rights reserved. Copyright © 1981, Regents of the University of California.

ここに記載されている他のいかなる保証にもよらず、各社のすべてのマニュアルおよびソフトウェアは、障害も含めて「現状のまま」として提供されます。シスコお よびこれら各社は、商品性の保証、特定目的への準拠の保証、および権利を侵害しないことに関する保証、あるいは取引過程、使用、取引慣行によって発生する保証 をはじめとする、明示されたまたは黙示された一切の保証の責任を負わないものとします。

いかなる場合においても、シスコおよびその供給者は、このマニュアルの使用または使用できないことによって発生する利益の損失やデータの損傷をはじめとする、 間接的、派生的、偶発的、あるいは特殊な損害について、あらゆる可能性がシスコまたはその供給者に知らされていても、それらに対する責任を一切負わないものと します。

このマニュアルで使用している IP アドレスおよび電話番号は、実際のアドレスおよび電話番号を示すものではありません。マニュアル内の例、コマンド出力、ネット ワークトポロジ図、およびその他の図は、説明のみを目的として使用されています。説明の中に実際のアドレスおよび電話番号が使用されていたとしても、それは意 図的なものではなく、偶然の一致によるものです。

Cisco および Cisco ロゴは、シスコまたはその関連会社の米国およびその他の国における商標または登録商標です。To view a list of Cisco trademarks, go to this URL: <a href="http://www.cisco.com/go/trademarks.Third-party">http://www.cisco.com/go/trademarks.Third-party trademarks mentioned are the property of their respective owners.The use of the word partner does not imply a partnership relationship between Cisco and any other company.(1110R)</a>

© 2017 Cisco Systems, Inc. All rights reserved.

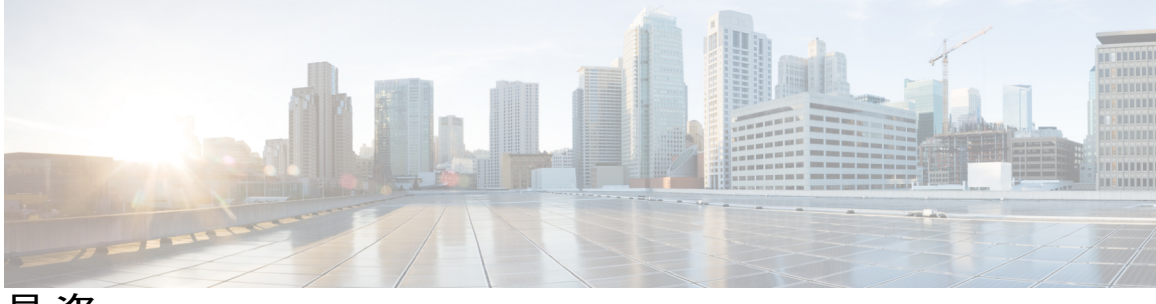

目 次

はじめに v

対象読者 v

表記法 v

関連資料 vii

マニュアルに関するフィードバック viii

マニュアルの入手方法およびテクニカル サポート viii

#### 概要 1

Multi-Node の設定について 1

プライマリノード 3

サービスノード 3

データベースノード 3

Multi-Node 設定のシステムの最小要件 4

小規模な Multi-Node 設定のシステムの最小要件 4

中規模な Multi-Node 設定のシステムの最小要件 5

大規模な Multi-Node 設定のシステムの最小要件 8

Multi-Node 設定のガイドラインおよび制限 10

Multi-Node 設定のベスト プラクティス 11

Multi-Node 設定のアップグレード 11

### Multi-Nodeの設定 13

Multi-Node 設定の手順のサマリー 13
インベントリ データベースの作成 14
モニタリング データベースの作成 16
プライマリ ノードの作成 17
サービス ノードの作成 19
サービス ノードからプライマリ ノードへの URL リダイレクトの設定 21
システム タスク 22

ノードプールの作成 23

システム タスク ポリシーの作成 23

システム タスク ポリシーへのノード プールの割り当て 24

サービスノードの作成 24

システム タスクへのシステム ポリシーの割り当て 26

システム タスクの実行 26

システム タスクの有効化または無効化 27

Multi-Node 設定によるバックアップ 27

Multi-Node 設定による復元 28

サービスノードの削除 29

スタンドアロンアプライアンスデータベースをマルチノード設定に移行する 30

#### Multi-Node 高可用性設定のトラブルシューティング 33

プライマリノード障害のトラブルシューティング 33

モニタリング データベースの障害のトラブルシューティング 34

インベントリデータベースの障害のトラブルシューティング 35

インベントリ収集のパフォーマンスに関する問題のトラブルシューティング 36

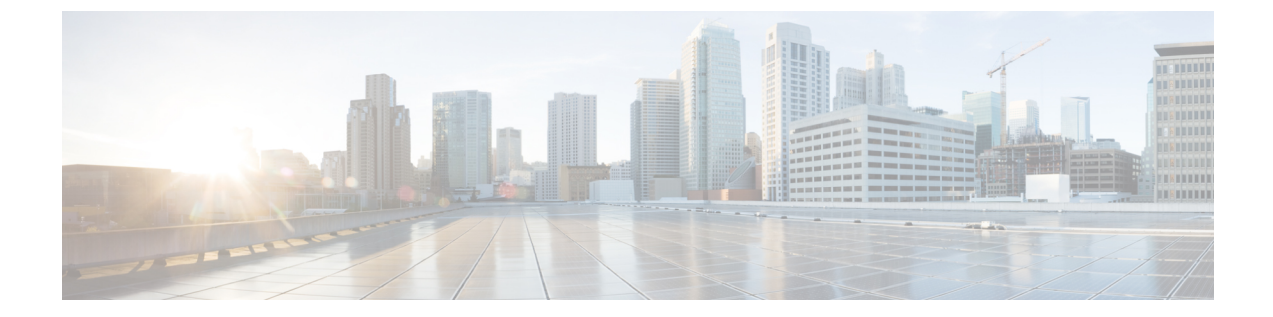

## はじめに

- 対象読者, v ページ
- 表記法, v ページ
- 関連資料, vii ページ
- ・ マニュアルに関するフィードバック, viii ページ
- マニュアルの入手方法およびテクニカル サポート, viii ページ

## 対象読者

このマニュアルは、Cisco UCS Director を使用し、以下の少なくとも1つの分野において責任と専 門知識を持つデータセンター管理者を主に対象としています。

- ・サーバ管理
- •ストレージ管理
- ネットワーク管理
- •ネットワークセキュリティ
- •仮想化および仮想マシン

### 表記法

| テキストのタイプ | 表示                                                              |
|----------|-----------------------------------------------------------------|
| GUI 要素   | タブの見出し、領域名、フィールドのラベルのようなGUI要素は、[GUI<br>要素]のように示しています。           |
|          | ウィンドウ、ダイアログボックス、ウィザードのタイトルのようなメイ<br>ンタイトルは、[メインタイトル]のように示しています。 |

1

| テキストのタイプ              | 表示                                                                          |  |
|-----------------------|-----------------------------------------------------------------------------|--|
| マニュアルのタイトル            | マニュアルのタイトルは、イタリック体 (Italic) で示しています。                                        |  |
| TUI 要素                | テキストベースのユーザインターフェイスでは、システムによって表<br>示されるテキストは、courier フォントで示しています。           |  |
| システム出力                | システムが表示するターミナル セッションおよび情報は、courier<br>フォントで示しています。                          |  |
| CLI コマンド              | CLI コマンドのキーワードは、this fontで示しています。                                           |  |
|                       | CLI コマンド内の変数は、イタリック体( <i>italic</i> )で示しています。                               |  |
| []                    | 角カッコの中の要素は、省略可能です。                                                          |  |
| $\{x \mid y \mid z\}$ | どれか1つを選択しなければならない必須キーワードは、波カッコで囲み、縦棒で区切って示しています。                            |  |
| [x   y   z]           | どれか1つを選択できる省略可能なキーワードは、角カッコで囲み、縦<br>棒で区切って示しています。                           |  |
| string                | 引用符を付けない一組の文字。stringの前後には引用符を使用しません。<br>引用符を使用すると、その引用符も含めて string とみなされます。 |  |
| <>                    | パスワードのように出力されない文字は、山カッコで囲んで示していま<br>す。                                      |  |
| []                    | システム プロンプトに対するデフォルトの応答は、角カッコで囲んで<br>示しています。                                 |  |
| !、#                   | コードの先頭に感嘆符(!)またはポンド記号(#)がある場合には、コ<br>メント行であることを示します。                        |  |

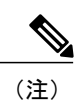

「注釈」です。役立つ情報や、このマニュアル以外の参照資料などを紹介しています。

Â 注意

「要注意」の意味です。機器の損傷またはデータ損失を予防するための注意事項が記述されて います。 <u>。</u> ヒント

「問題解決に役立つ情報」です。ヒントには、トラブルシューティングや操作方法ではなく、 ワンポイントアドバイスと同様に知っておくと役立つ情報が記述される場合もあります。

ワンポイント アドバイス

「時間の節約に役立つ操作」です。ここに紹介している方法で作業を行うと、時間を短縮でき ます。

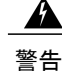

安全上の重要事項

「危険」の意味です。人身事故を予防するための注意事項が記述されています。機器の取り扱い作業を行うときは、電気回路の危険性に注意し、一般的な事故防止策に留意してください。 各警告の最後に記載されているステートメント番号を基に、装置に付属の安全についての警告 を参照してください。

これらの注意事項を保管しておいてください。

### 関連資料

#### **[Cisco UCS DirectorDocumentation Roadmap**]

Cisco UCS Director の資料の詳細なリストについては、次の URL にある 『Cisco UCS Director Documentation Roadmap』を参照してください。http://www.cisco.com/en/US/docs/unified\_computing/ucs/ucs-director/doc-roadmap/b\_UCSDirectorDocRoadmap.html

#### **[**Cisco UCS Documentation Roadmaps]

すべての B シリーズ マニュアルの完全なリストについては、『*Cisco UCS B-Series Servers Documentation Roadmap*』(URL: http://www.cisco.com/go/unifiedcomputing/b-series-doc)を参照し てください。

すべての C シリーズ マニュアルの一覧については、http://www.cisco.com/go/unifiedcomputing/ c-series-doc で入手できる『*Cisco UCS C-Series Servers Documentation Roadmap*』を参照してください。

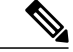

(注)

『*Cisco UCS B-Series Servers Documentation Roadmap*』には Cisco UCS Manager および Cisco UCS Central のドキュメントのリンクが含まれています。『*Cisco UCS C-Series Servers Documentation Roadmap*』には Cisco Integrated Management Controller のドキュメントのリンクが含まれています。

## マニュアルに関するフィードバック

このマニュアルに関する技術的なフィードバック、または誤りや記載もれなどお気づきの点がご ざいましたら、ucs-director-docfeedback@cisco.com までコメントをお送りください。ご協力をよろ しくお願いいたします。

## マニュアルの入手方法およびテクニカル サポート

マニュアルの入手、Cisco Bug Search Tool(BST)の使用、サービスリクエストの送信、追加情報の収集の詳細については、『What's New in Cisco Product Documentation』を参照してください。

新しく作成された、または改訂されたシスコのテクニカル コンテンツをお手元に直接送信するに は、『What's New in Cisco Product Documentation』 RSS フィードをご購読ください。RSS フィード は無料のサービスです。

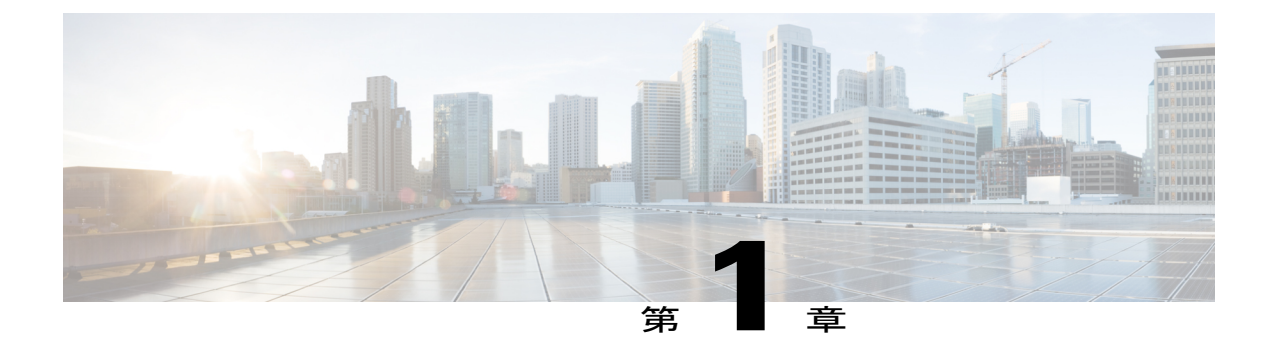

## 概要

この章は、次の項で構成されています。

- Multi-Nodeの設定について、1 ページ
- Multi-Node 設定のシステムの最小要件, 4 ページ
- Multi-Node 設定のガイドラインおよび制限, 10 ページ
- Multi-Node 設定のベスト プラクティス, 11 ページ
- Multi-Node 設定のアップグレード, 11 ページ

### Multi-Node の設定について

Multi-Node 設定がサポートされるのは、64 ビットオペレーティングシステムの Cisco UCS Director のみです。Multi-Node 設定では、Cisco UCS Director をスケーリングして、Cisco UCS Director を単 独でインストールした場合よりも、さらに多くの VM に対応できます。ここでは、次のノードを 設定します。

- •1つのプライマリノード
- •1 つ以上のサービス ノード
- •1 つのモニタリング データベース

・1 つのインベントリ データベース

#### 図 1: Multi-Node のトポロジ

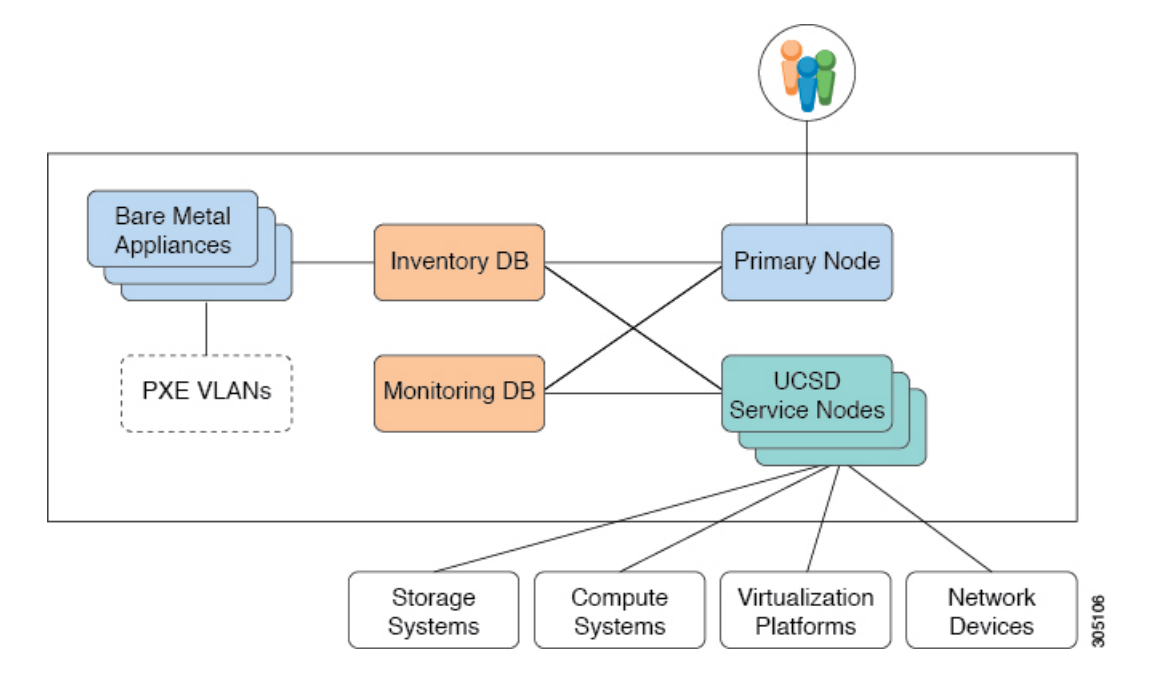

<u>(注</u>)

Multi-Node の設定では、ライセンスはプライマリ ノードにのみインストールする必要があり ます。

Multi-Node 設定は、インベントリデータの収集などのシステムタスクの処理を、プライマリノードから1つ以上のサービスノードへオフロードしてスケーラビリティを向上させます。システムタスクの処理のスケーリング方法は、ノードの数によって異なります。

ノードプールはサービスノードをグループ化し、複数のサービスノードにシステムタスクを割 り当てられるようにします。これにより、どのサービスノードまたはサービスノードグループ がどのシステムタスクを実行するかを制御できます。1つのノードプールに複数のサービスノー ドがあり、システムタスクを実行する必要があるときに、いずれかのサービスノードがビジーで ある場合、Cisco UCS Director では、ラウンドロビン割り当てを使用して、システムタスクを処理 するサービスノードを決定します。すべてのノードがビジーの場合は、プライマリノードでシス テムタスクを実行させることができます。

ただし、システムタスクに対してそのようなレベルの制御が必要ない場合は、デフォルトのタス クポリシーを使用して、すべてのサービスノードをデフォルトのノードプールに追加できます。 すべてのシステムタスクはデフォルトのタスクポリシーにすでに割り当てられており、システム タスクを処理するサービスノードはラウンドロビン割り当てを使用して決定されます。

一部の重要なタスクがプライマリノードによってのみ処理されるようにする場合は、ローカル実 行ポリシーに割り当てることができます。 プライマリノードとサービスノードの設定方法、およびシステムタスクの割り当て方法についての詳細は、『Cisco UCS Director Administration Guide』を参照してください。

### プライマリノード

Multi-Node設定では、プライマリノードは1つのみです。このプライマリノードには、Cisco UCS Director のライセンスがあります。

ワークフロー エンジンは常にプライマリ ノードにあります。プライマリ ノードには、処理対象 としてサービス ノードにオフロードできるシステム タスクの一覧に加え、ノード プールとサー ビス ノードの設定もあります。

### サービスノード

Multi-Node 設定では、1つ以上のサービスノードを設定できます。Multi-Node 設定のサービスノード数は、Cisco UCS Director で設定および管理するデバイスと VM の数によって異なります。

サービスノードは、プライマリノードによってオフロードされたシステムタスクを処理します。 サービスノードが設定されていないか到達不能であれば、プライマリノードがシステムタスク を実行します。

### データベース ノード

インベントリデータベースとモニタリングデータベースは、Cisco UCS Director MySQLデータ ベースから作成されます。Cisco UCS Director が収集するデータは、これら2つのデータベース間 で分配されます。マルチノード設定では、経時的に非常に重くなるデータベース上の収集データ を別のデータベースに分離します。

#### インベントリ データベース

マルチノード設定では、1つのインベントリデータベースのみ使用できます。このデータベース には次のデータが含まれます。

- ・物理アカウントと仮想アカウント、およびそれに関連するインベントリデータ
- ・Cisco UCS Director のサポートされるすべての機能が通常動作する際に使用されるデータ

#### モニタリング データベース

マルチノード設定では、1つのモニタリングデータベースのみ使用できます。このデータベース には、集計や傾向レポートなど、Cisco UCS Director が履歴の計算に使用するデータが含まれま す。

モニタリングデータベースのパラメータは、Cisco UCS Director で設定および管理するデバイスと VM の数によって異なります。

## Multi-Node 設定のシステムの最小要件

Multi-Node 設定のシステムの最小要件は、Cisco UCS Director でサポートが必要な VM の数によっ て異なります。ローカル データストアでは 25 Mbps 以上の I/O 速度、外部データストアでは 50 Mbps 以上の I/O 速度で Cisco UCS Director VM を導入することを推奨します。次の表に、サポー トされる VM の数を導入サイズごとに示します。

| 展開サイズ | サポートされる VM の数        |
|-------|----------------------|
| 小規模   | $5,000 \sim 10,000$  |
| 中規模   | $10,000 \sim 20,000$ |
| 大規模   | $20,000 \sim 50,000$ |

### 小規模な Multi-Node 設定のシステムの最小要件

小規模な Multi-Node 設定でサポートする VM 数は、5,000 から 10,000 です。この導入では次のノードが含まれるようにしてください。

- •1つのプライマリノード
- ・2つのサービスノード
- •1つのインベントリデータベース
- •1つのモニタリングデータベース

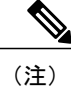

最適なパフォーマンスを実現するために、追加的に CPU リソースとメモリ リソースを予約し ます。

#### プライマリノードおよびサービスノードのそれぞれの最小要件

| 要素      | サポートされる最小要件 |
|---------|-------------|
| vCPU    | 4           |
| メモリ     | 16 GB       |
| ハードディスク | 100 GB      |

| 要素      | サポートされる最小要件           |
|---------|-----------------------|
| vCPU    | 4                     |
| メモリ     | 30 GB                 |
| ハードディスク | 100 GB(SSD タイプ ストレージ) |

インベントリ データベースの最小要件

モニタリング データベースの最小要件

| 要素      | サポートされる最小要件           |
|---------|-----------------------|
| vCPU    | 4                     |
| メモリ     | 30 GB                 |
| ハードディスク | 100 GB(SSD タイプ ストレージ) |

プライマリノードとサービスノードでの Cisco UCS Director サービスのメモリの最小設定

| サービス     | 推奨設定 | ファイルの場所                     | パラメータ      |
|----------|------|-----------------------------|------------|
| inframgr | 8 GB | /opt/infra/bin/inframgr.env | MEMORY_MAX |

(注)

Inframgrサービスのメモリ設定を変更するには、inframgr.envファイルの「MEMORY\_MAX」 パラメータを必要な値に更新します。このパラメータを変更した後、変更内容を反映するため にサービスを再起動します。

### 中規模な Multi-Node 設定のシステムの最小要件

中規模な Multi-Node 設定でサポートする VM の数は 10,000 から 20,000 です。この導入では次の ノードが含まれるようにしてください。

- •1つのプライマリノード
- •3つのサービスノード
- •1つのインベントリデータベース
- •1つのモニタリングデータベース

最適なパフォーマンスを実現するために、追加的に CPU リソースとメモリ リソースを予約し ます。

### プライマリ ノードおよびサービス ノードのそれぞれの最小要件

| 要素      | サポートされる最小要件 |
|---------|-------------|
| vCPU    | 8           |
| メモリ     | 30 GB       |
| ハードディスク | 100 GB      |

### インベントリ データベースの最小リソース要件

| 要素      | サポートされる最小要件           |
|---------|-----------------------|
| vCPU    | 8                     |
| メモリ     | 60 GB                 |
| ハードディスク | 100 GB(SSD タイプ ストレージ) |

#### モニタリング データベースの最小リソース要件

| 要素      | サポートされる最小要件           |
|---------|-----------------------|
| vCPU    | 8                     |
| メモリ     | 60 GB                 |
| ハードディスク | 100 GB(SSD タイプ ストレージ) |

### プライマリノードとサービスノードでの Cisco UCS Director サービスのメモリの最小設定

| サービス     | 推奨設定  | ファイルの場所                     | パラメータ      |
|----------|-------|-----------------------------|------------|
| inframgr | 12 GB | /opt/infra/bin/inframgr.env | MEMORY_MAX |

概要

1

**<sup>《</sup>**》 (注)

Inframgrサービスのメモリ設定を変更するには、inframgr.envファイルの「MEMORY\_MAX」 パラメータを必要な値に更新します。このパラメータを変更した後、変更内容を反映するために サービスを再起動します。

インベントリ データベースの最小設定

| コンポーネント                  | サポートされる最小設定 |
|--------------------------|-------------|
| thread_cache_size        | 2000        |
| max_connections          | 2000        |
| innodb_lock_wait_timeout | 100         |
| query_cache_size         | 128 MB      |
| innodb_buffer_pool_size  | 43,008 MB   |
| max_connect_errors       | 10,000      |
| connect_timeout          | 20          |
| innodb_read_io_threads   | 64          |
| innodb_write_io_threads  | 64          |

これらの変更は、/etc/my.cnfファイルで行います。

### モニタリング データベースの最小設定

| コンポーネント                  | サポートされる最小設定 |
|--------------------------|-------------|
| thread_cache_size        | 2000        |
| max_connections          | 2000        |
| innodb_lock_wait_timeout | 100         |
| query_cache_size         | 128 MB      |
| innodb_buffer_pool_size  | 43,008 MB   |
| max_connect_errors       | 10,000      |
| connect_timeout          | 20          |
| innodb_read_io_threads   | 64          |
| innodb_write_io_threads  | 64          |

これらの変更は、/etc/my.cnf ファイルで行います。

### 大規模な Multi-Node 設定のシステムの最小要件

大規模な Multi-Node 設定でサポートする VM 数は、20,000 から 50,000 です。この導入では次の ノードが含まれるようにしてください。

- •1つのプライマリノード
- •6つのサービスノード
- •1つのインベントリデータベース
- •1つのモニタリングデータベース

(注) 最適なパフォーマンスを実現するために、追加的に CPU リソースとメモリ リソースを予約します。

#### プライマリノードおよびサービスノードのそれぞれの最小リソース要件

| 要素      | サポートされる最小要件 |
|---------|-------------|
| vCPU    | 8           |
| メモリ     | 60 GB       |
| ハードディスク | 100 GB      |

#### インベントリ データベースの最小リソース要件

| 要素      | サポートされる最小要件           |
|---------|-----------------------|
| vCPU    | 8                     |
| メモリ     | 120 GB                |
| ハードディスク | 200 GB(SSD タイプ ストレージ) |

| 要素      | サポートされる最小要件           |
|---------|-----------------------|
| vCPU    | 8                     |
| メモリ     | 120 GB                |
| ハードディスク | 600 GB(SSD タイプ ストレージ) |

モニタリング データベースの最小リソース要件

プライマリノードとサービスノードでの Cisco UCS Director サービスのメモリの最小設定

| サービス     | 推奨設定  | ファイルの場所                     | パラメータ      |
|----------|-------|-----------------------------|------------|
| inframgr | 24 GB | /opt/infra/bin/inframgr.env | MEMORY_MAX |

Inframgrサービスのメモリ設定を変更するには、inframgr.envファイルの「MEMORY\_MAX」 パラメータを必要な値に更新します。このパラメータを変更した後、変更内容を反映するために サービスを再起動します。

インベントリ データベースの最小設定

| コンポーネント                  | サポートされる最小設定 |
|--------------------------|-------------|
| thread_cache_size        | 4000        |
| max_connections          | 4000        |
| innodb_lock_wait_timeout | 100         |
| query_cache_size         | 128 MB      |
| innodb_buffer_pool_size  | 86,016 MB   |
| max_connect_errors       | 10,000      |
| connect_timeout          | 20          |
| innodb_read_io_threads   | 64          |
| innodb_write_io_threads  | 64          |

これらの変更は、/etc/my.cnf ファイルで行います。

| モニタリング データベースの最小語 | 殳定 |
|-------------------|----|
|-------------------|----|

| コンポーネント                  | サポートされる最小設定 |
|--------------------------|-------------|
| thread_cache_size        | 4000        |
| max_connections          | 4000        |
| innodb_lock_wait_timeout | 100         |
| query_cache_size         | 128 MB      |
| innodb_buffer_pool_size  | 86,016 MB   |
| max_connect_errors       | 10,000      |
| connect_timeout          | 20          |
| innodb_read_io_threads   | 64          |
| innodb_write_io_threads  | 64          |

これらの変更は、/etc/my.cnf ファイルで行います。

# Multi-Node 設定のガイドラインおよび制限

Multi-Node 設定を Cisco UCS Director に対して設定する前に、次のガイドラインを確認してください。

- Cisco UCS Director では、64 ビット オペレーティング システムのみで Multi-Node 設定をサポートしています。
- Multi-Node 設定では、プライマリノードは1つのみです。
- VMware OVF 導入タスクで VM をプロビジョニングするには、Cisco UCS Director サーバのプ ライマリノードの IP アドレスを指定する必要があります。
- ノードの場所と IP アドレスは、慎重に計画する必要があります。サービス ノードをプライマリノードとして再設定できますが、それ以外の場合、ノードの種類を変更することはできません。たとえば、プライマリノードをサービス ノードとして再設定したり、インベントリデータベースノードをモニタリングデータベースノードとして再設定することはできません。
- ライセンスはプライマリノードにのみインストールします。
- ノードの設定後に、サービスノード、インベントリデータベースノード、モニタリング データベースノードに関して shelladmin で利用できる操作の一覧が変更されます。

## Multi-Node 設定のベスト プラクティス

Multi-Node 設定を Cisco UCS Director に対して設定する前に、次のベストプラクティスを考慮してください。

- ・出力を最大化し、ネットワーク遅延を最小限に抑えるため、プライマリノード、サービスノード、インベントリデータベースノード、およびモニタリングデータベースノードを同じホストに配置することを推奨します。
- プライマリノードまたはサービスノードと物理、仮想コンピューティング、ストレージ、およびネットワークのインフラストラクチャ間のネットワーク遅延(平均RTT)は最小限に抑える必要があります。平均RTTが低いほど全体のパフォーマンスが向上します。
- サービス ノードをサービス ノード プールに関連付けることによって、システム タスクを使用可能なサービス ノードにオフロードできます。
- システム ロード時のパフォーマンスを向上させるには、推奨値よりも多くの CPU サイクル (MHz) とメモリを予約します。

Multi-Node 設定のシステムの最小要件, (4ページ)を参照してください。

• Multi-Node 設定でサービスを再開するには、以下のステップに従います。

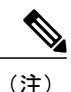

次のステップを実行する前に、データベース サービスがインベントリで稼働 しており、モニタリング データベースで動作中であることを確認します。

- 1 プライマリノードのサービスを停止します。
- 2 すべてのサービスノードで1つずつサービスを停止します。
- 3 すべてのサービスノードで1つずつサービスを開始します。
- 4 プライマリノードでサービスを開始します。

## Multi-Node 設定のアップグレード

Cisco UCS Director の Multi-Node 設定のアップグレードの詳細については、『Cisco UCS Director Upgrade Guide』を参照してください。

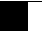

٦

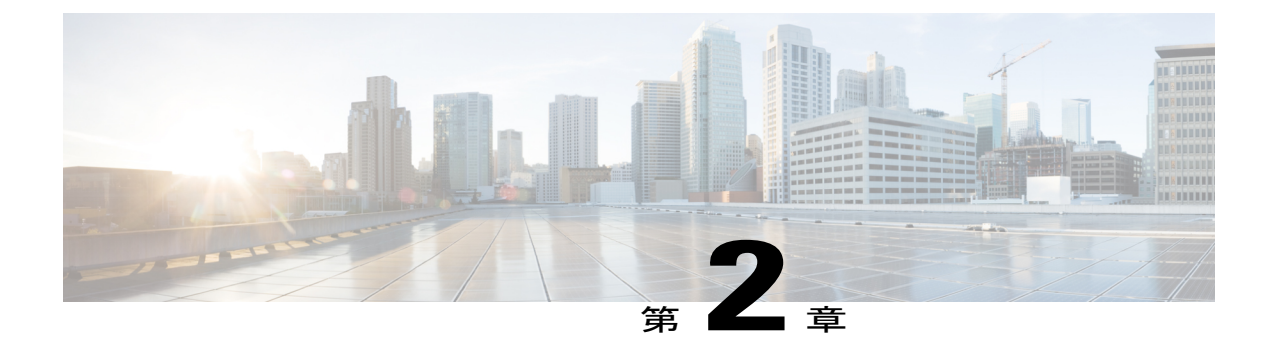

# Multi-Node の設定

この章は、次の項で構成されています。

- Multi-Node 設定の手順のサマリー, 13 ページ
- ・ インベントリ データベースの作成, 14 ページ
- モニタリングデータベースの作成,16ページ
- プライマリノードの作成, 17 ページ
- ・ サービスノードの作成, 19 ページ
- ・ サービス ノードからプライマリ ノードへの URL リダイレクトの設定, 21 ページ
- システムタスク, 22 ページ
- Multi-Node 設定によるバックアップ, 27 ページ
- Multi-Node 設定による復元, 28 ページ
- ・ サービスノードの削除, 29 ページ
- スタンドアロンアプライアンスデータベースをマルチノード設定に移行する, 30 ページ

## Multi-Node 設定の手順のサマリー

Multi-Node 設定の大まかな設定手順の概要を次に示します。

(注)

マルチノード設定は慎重に計画してください。一度設定すると、ノードの再設定は非常に制限 されます。Multi-Node 設定のベストプラクティス, (11ページ)を参照してください。

ステップ1 Multi-Node 設定の各ノードに Cisco UCS Director VM を導入します。

詳細については、関連するインストレーションガイドを参照してください。

たとえば、プライマリノード、インベントリデータベース、モニタリングデータベース、および3つの サービスノードで Multi-Node 設定を行う場合、Cisco UCS Director VM は6つ導入します。

- ステップ2 Cisco UCS Director ShellAdmin で、次の順にノードを設定します。
  - a) インベントリ データベース ノード:インベントリ データベースの作成. (14ページ)
  - b) モニタリング データベース ノード:モニタリング データベースの作成, (16ページ)
  - c) プライマリノード: プライマリノードの作成, (17ページ)
  - d) サービス ノード:サービス ノードの作成, (19ページ)
  - (注) インベントリデータベースとモニタリングデータベースを作成してから、プライマリノードと サービスノードを設定する必要があります。
- ステップ3 プライマリノードに指定する Cisco UCS Directorノードでライセンスファイルを更新します。 他のノードではライセンスファイルを更新する必要はありません。このリリースのインストレーションガ イドの「ライセンスの更新」トピックを参照してください。
- **ステップ4** プライマリノードの Cisco UCS Director で、システム タスクを次のように設定します。
  - a) システムタスクの割り当てをサービスノード別に制御する必要がある場合は、1つ以上のノードプー ルを作成します。それ以外の場合は、デフォルトのノードプールを受け入れます。 ノードプールの作成、(23ページ)を参照してください。
  - b) システムタスクの割り当てをサービスノード別に制御する必要がある場合は、1つ以上のシステムタ スクポリシーを作成します。それ以外の場合は、デフォルトのタスクポリシーを受け入れます。 システムタスクポリシーの作成、(23ページ)を参照してください。
  - c) サービス ノードを設定します。
  - d) プライマリノードを設定します。
  - e) システムタスクの割り当てをサービスノード別に制御する必要がある場合は、システムタスクをシステムポリシーに割り当てます。
     システムタスクへのシステムポリシーの割り当て、(26ページ)を参照してください。

詳細については、システム タスク, (22 ページ)を参照してください。

# インベントリ データベースの作成

ステップ1 インベントリデータベース ノード上で Cisco UCS Director shelladmin にログオンします。
 (注) ノードに初めてログインする場合は、shelladmin パスワードを変更するように要求されます。

- **ステップ2** メニューから[マルチノード設定の実行(高度な導入) (Configure Multi Node Setup (Advanced Deployment))] を選択し、Enter を押します。
- ステップ3 メニューから [現在のノード (Current Node)]を選択して現在のノードを設定します。
- ステップ4 プロンプトが表示されたら y を入力してマルチノードの設定を続行します。
- **ステップ5** メニューから、[小規模(Small)]、[中規模(Medium)]、[大規模(Large)]のうちの該当する導入タイプ オプションを選択します。Multi-Node 設定のシステムの最小要件, (4 ページ)を参照してください。
- ステップ6 メニューから [インベントリ データベースとして設定(Configure as Inventory DB)]を選択し、Enter を押します。
- ステップ7 プロンプトが表示されたら、yを入力し、インベントリデータベースとしてノードを設定します。
- ステップ8 プロンプトが表示されたら、yを入力し、データベースを再初期化します。
   (注) データベースの再初期化には数分かかることがあります。
- ステップ9 プロンプトが表示されたら、インベントリ MySQLデータベースの管理パスワードを入力し、確認します。
- **ステップ10** プロンプトが表示されたら、インベントリ MySQLデータベースのルートパスワードを入力し、確認します。
- ステップ11 プロンプトが表示されたら、データベースの変更を反映するために y を入力してログアウトします。
- ステップ12 ログアウトした後、インベントリ データベース ノード上で Cisco UCS Director shelladmin に再度ログオン します。
  - (注) shelladmin に戻ると、メニュー オプションがインベントリ データベース ノードで使用できるオ プションに変更されます。
- ステップ13 インベントリデータベースのサービスが稼働していることを確認するために、[サービスステータスの表示 (Display Services Status)]を選択して Enter を押します。

次の行が表示されます。

| Database        | IP Addres | s<br>      | Stat | e    | Clie         | nt                     |      | Connection | s<br> |        |
|-----------------|-----------|------------|------|------|--------------|------------------------|------|------------|-------|--------|
| Inventory       | 127.0.0.1 |            | UP   |      | 172.<br>172. | 22.234.10<br>22.234.13 |      | 14<br>14   |       |        |
| Volume          |           | Mounted on |      | Size |              | Used                   | Avai | lable      | %Use  | Usage  |
|                 |           |            |      |      |              |                        |      |            |       |        |
| /dev/sda3       |           | /          |      | 97G  |              | 5.5G                   | 86G  |            | 6%    | NORMAL |
| /dev/sda1       |           | /boot      |      | 194M |              | 38M                    | 147M |            | 21%   | NORMAL |
| infradb_vg-infr | adb_lv    | /infradb   |      | 99G  |              | 3.8G                   | 95G  |            | 48    | NORMAL |

Press return to continue ...

## モニタリング データベースの作成

- ステップ1 モニタリング データベース ノード上で Cisco UCS Director shelladmin にログオンします。
  - (注) ノードに初めてログインする場合は、shelladmin パスワードを変更するように要求されます。
- **ステップ2** メニューから[マルチノード設定の実行(高度な導入) (Configure Multi Node Setup (Advanced Deployment))] を選択し、Enter を押します。
- ステップ3 メニューから [現在のノード (Current Node)]を選択して現在のノードを設定します。
- ステップ4 プロンプトが表示されたら y を入力してマルチノードの設定を続行します。
- **ステップ5** メニューから、[小規模(Small)]、[中規模(Medium)]、[大規模(Large)]のうちの該当する導入タイプ オプションを選択します。Multi-Node 設定のシステムの最小要件, (4ページ)を参照してください。
- ステップ6 メニューから [モニタリング データベースとして設定(Configure as Monitoring DB)]を選択し、Enter を 入力します。
- **ステップ7** プロンプトが表示されたら、yを入力し、モニタリングデータベースとしてノードを設定します。
- **ステップ8** プロンプトが表示されたら、yを入力し、データベースを再初期化します。
- ステップ9 プロンプトが表示されたら、インベントリ MySQLデータベースの管理パスワードを入力し、確認します。
- **ステップ10** プロンプトが表示されたら、インベントリ MySQLデータベースのルートパスワードを入力し、確認します。
- ステップ11 プロンプトが表示されたら、データベースの変更を反映するために y を入力してログアウトします。
- ステップ12 ログアウトした後、モニタリング データベース ノード上で Cisco UCS Director shelladmin に再度ログオン します。
  - (注) shelladmin に戻ると、メニュー オプションがモニタリング データベース ノードで使用できるオ プションに変更されます。
- ステップ13 モニタリングデータベースのサービスが稼働していることを確認するために、[サービスステータスの表示 (Display Services Status)]を選択して Enter を押します。 次の行が表示されます。

| Database       | IP Addres | 5          | State | e    | Clier | ıt                    |      | Connections | 5    |        |
|----------------|-----------|------------|-------|------|-------|-----------------------|------|-------------|------|--------|
| Monitoring     | 127.0.0.1 |            | UP    |      | 172.2 | 2.234.10<br>2.2234.13 |      | 10<br>9     |      |        |
| Volume         |           | Mounted on |       | Size |       | Used                  | Avai | lable       | %Use | Usage  |
|                |           |            |       |      |       |                       |      |             |      |        |
| /dev/sda3      |           | /          |       | 97G  |       | 5.5G                  | 86G  |             | 6%   | NORMAL |
| /dev/sda1      |           | /boot      |       | 194M |       | 38M                   | 147M |             | 21%  | NORMAL |
| infradb_vg-inf | radb_lv   | /infradb   |       | 99G  |       | 3.8G                  | 95G  |             | 4%   | NORMAL |

Press return to continue ...

# プライマリノードの作成

はじめる前に

プライマリ ノードを作成する前に、インベントリ データベースとモニタリング データベースを 稼働しておく必要があります。

(注)

) プライマリ ノードでデーモンを実行しないでください。

ステップ1 プライマリノード上で Cisco UCS Director shelladmin にログオンします。 (注) ノードに初めてログインする場合は、shelladmin パスワードを変更

ノードに初めてログインする場合は、shelladmin パスワードを変更するように要求されま す。

- **ステップ2** メニューから[マルチノード設定の実行(高度な導入) (Configure Multi Node Setup (Advanced Deployment))] を選択し、Enter を押します。
- ステップ3 メニューから [現在のノード (Current Node)]を選択して現在のノードを設定します。
- ステップ4 プロンプトが表示されたら [y] を押して設定を続行します。
- **ステップ5** メニューから、[小規模(Small)]、[中規模(Medium)]、[大規模(Large)]のうちの該当する導入タイプ オプションを選択します。Multi-Node 設定のシステムの最小要件, (4ページ)を参照してください。
- **ステップ6** メニューから [プライマリノードとして設定(Configure as Primary Node)]を選択し、Enter を押します。
- **ステップ7** プロンプトが表示されたら、yを入力し、プライマリノードとしてノードを設定します。
- ステップ8 プロンプトが表示されたら、設定する IP バージョン (IPv4 または IPv6) を選択し、Enter を押します。
- ステップ9 [インベントリ DB IP の指定 (Provide Inventory DB IP)]プロンプトで、インベントリデータベースの Cisco UCS Director VM に割り当てられている IP アドレスを入力します。 このステップで、VM がインベントリデータベースのプライマリノードとして登録されます。
- ステップ10 [モニタリング DB IP の指定(Provide Monitoring DB IP)] プロンプトで、モニタリング データベースの Cisco UCS Director VM に割り当てられている IP アドレスを入力します。 このステップで、VM がモニタリング データベースのプライマリ ノードとして登録されます。
- **ステップ11** プロンプトが表示されたら、インベントリ MySQL データベースにログオンするための管理パスワードを 入力し、確認します。
- **ステップ12** プロンプトが表示されたら、インベントリ MySQL データベースにログオンするためのルートパスワード を入力し、確認します。

- (注) パスワードは、インベントリデータベースに指定したものと同じパスワードにする必要があり ます。インベントリデータベースの作成, (14ページ)を参照してください。
- **ステップ13** プロンプトが表示されたら、モニタリング MySQL データベースにログオンするための管理パスワードを 入力し、確認します。
- ステップ14 プロンプトが表示されたら、モニタリング MySQLデータベースにログオンするためのルートパスワード
   を入力し、確認します。

   (注) パスワードは、モニタリング データベースに指定したものと同じパスワードにする必要があり
  - ます。モニタリングデータベースの作成, (16ページ)を参照してください。
- ステップ15 プロンプトが表示されたら、ノードへの変更を反映するために y を入力してログアウトします。
- ステップ16 ログアウトした後、プライマリ ノード上で Cisco UCS Director shelladmin に再度ログオンします。 (注) shelladmin に戻ると、メニュー オプションがプライマリ ノードで使用できるオプションに変更 されます。
- ステップ17 プライマリノードのサービスが稼働していることを確認するために、[サービスステータスの表示 (Display Services Status)]を選択して Enter を押します。 かの行が表示されます

次の行が表示されます。

| Service      | State     | PID        | %CPU  | %MEM | tELAPSED     | #Threads |            |      |       |
|--------------|-----------|------------|-------|------|--------------|----------|------------|------|-------|
|              |           |            |       |      |              |          |            |      |       |
| broker       | UP        | 23702      | 0.1   | 1.2  | 09:07:46     | 30       |            |      |       |
| controller   | UP        | 24267      | 0.0   | 0.9  | 09:07:01     | 73       |            |      |       |
| eventmgr     | UP        | 24515      | 0.4   | 5.5  | 09:06:15     | 42       |            |      |       |
| idaccessmgr  | UP        | 24656      | 0.4   | 5.4  | 09:06:10     | 78       |            |      |       |
| inframgr     | UP        | 24792      | 2.1   | 23.4 | 09:06:03     | 166      |            |      |       |
| websock      | UP        | 24868      | 0.0   | 0.0  | 09:05:58     | 1        |            |      |       |
| tomcat       | UP        | 24922      | 0.1   | 4.1  | 09:05:52     | 54       |            |      |       |
| flashpolicyd | UP        | 24952      | 0.0   | 0.0  | 09:05:36     | 1        |            |      |       |
| Database     | IP Addres | 35         | State |      | Client       |          | Connection | S    |       |
| Inventory    | 172.22.23 | 34.14      | UP    |      | 172.22.234.1 | 0        | 15         |      |       |
|              |           |            |       |      | 172.22.234.1 | 3        | 14         |      |       |
| Monitoring   | 172.22.23 | 34.17      | UP    |      | 172.22.234.1 | 0        | 11         |      |       |
|              |           |            |       |      | 172.22.234.1 | 3        | 9          |      |       |
| Volume       |           | Mounted on |       | Size | Used         | Avai     | lable      | %Use | Usage |
|              |           |            |       |      |              |          |            |      |       |

| /dev/sda3             | /        | 97G  | 5.6G | 86G  | 7%  | NORMAL |
|-----------------------|----------|------|------|------|-----|--------|
| /dev/sda1             | /boot    | 194M | 38M  | 147M | 21% | NORMAL |
| infradb_vg-infradb_lv | /infradb | 99G  | 3.8G | 95G  | 4%  | NORMAL |

Press return to continue ...

 (注) サービスの起動には、数分かかる場合があります。return を押し、[サービスステータスの選択 (Select Services Status)]を繰り返し選択することで、すべてのサービスが表示されるまでレ ポートを更新できます。

## サービスノードの作成

#### はじめる前に

セカンダリノードを作成する前に、インベントリデータベースとモニタリングデータベースおよ びプライマリノードを稼働しておく必要があります。

- ステップ1 サービス ノード上で Cisco UCS Director shelladmin にログオンします。
  - (注) ノードに初めてログインする場合は、shelladmin パスワードを変更するように要求されます。
- **ステップ2** メニューから[マルチノード設定の実行(高度な導入) (Configure Multi Node Setup (Advanced Deployment))] を選択し、Enter を押します。
- ステップ3 メニューから [現在のノード (Current Node)]を選択して現在のノードを設定します。
- ステップ4 プロンプトが表示されたら [y] を押して設定を続行します。
- **ステップ5** メニューから、[小規模(Small)]、[中規模(Medium)]、[大規模(Large)]のうちの該当する導入タイプ オプションを選択します。Multi-Node 設定のシステムの最小要件, (4ページ)を参照してください。
- **ステップ6** メニューから [サービス ノードの設定 (Configure Service Node) ] を選択し、Enter を押します。
- ステップ7 プロンプトが表示されたら、yを入力し、ノードをセカンダリノードとして設定します。
- ステップ8 プロンプトが表示されたら、設定する IP バージョン (IPv4 または IPv6) を選択し、Enter を押します。
- ステップ9 [インベントリ DB IP の指定(Provide Inventory DB IP)]プロンプトで、インベントリデータベースの Cisco UCS Director VM に割り当てられている IP アドレスを入力します。 このステップで、VM がインベントリ データベースのサービス ノードとして登録されます。
- ステップ10 [モニタリング DB IP の指定(Provide Monitoring DB IP)] プロンプトで、モニタリング データベースの Cisco UCS Director VM に割り当てられている IP アドレスを入力します。 このステップで、VM がモニタリング データベースのサービス ノードとして登録されます。
- **ステップ11** プロンプトが表示されたら、インベントリ MySQL データベースにログオンするための管理パスワードを 入力し、確認します。
- ステップ12 プロンプトが表示されたら、インベントリ MySQLデータベースにログオンするためのルートパスワード
   を入力し、確認します。

   (注) パスワードは、インベントリデータベースに指定したものと同じパスワードにする必要があり
  - ます。インベントリ データベースの作成, (14ページ)を参照してください。
- **ステップ13** プロンプトが表示されたら、モニタリング MySQL データベースにログオンするための管理パスワードを 入力し、確認します。
- ステップ14 プロンプトが表示されたら、モニタリング MySQL データベースにログオンするためのルートパスワード を入力し、確認します。

- (注) パスワードは、モニタリングデータベースに指定したものと同じパスワードにする必要があり ます。モニタリングデータベースの作成, (16ページ)を参照してください。
- ステップ15 プロンプトが表示されたら、ノードへの変更を反映するために y を入力してログアウトします。
- ステップ16 ログアウトした後、セカンダリノード上で Cisco UCS Director shelladmin に再度ログオンします。
  - (注) shelladmin に戻ると、メニュー オプションがセカンダリ ノードで使用できるオプションに変更 されます。
- ステップ17 サービス ノードのサービスが稼働していることを確認するために、[サービスステータスの表示 (Display Services Status)]を選択して Enter を押します。 次の行が表示されます。

| Service         | State      | PID        | %CI   | PU %ME | M tELAPSED #  | Threads   |         |        |
|-----------------|------------|------------|-------|--------|---------------|-----------|---------|--------|
| broker          | UP         | 22445      | 0.1   | L 1.2  | 09:18:59 30   |           |         |        |
| controller      | UP         | 22576      | 0.0   | 0.8    | 09:18:14 74   |           |         |        |
| eventmgr        | UP         | 22727      | 0.4   | 1 5.6  | 09:17:28 43   |           |         |        |
| idaccessmgr     | UP         | 22869      | 0.4   | 4 5.1  | 09:17:23 43   |           |         |        |
| inframgr        | UP         | 23005      | 1.7   | 7 17.6 | 09:17:16 64   |           |         |        |
| websock         | UP         | 23081      | 0.0   | 0.0    | 09:17:11 1    |           |         |        |
| tomcat          | UP         | 23135      | 0.1   | L 4.1  | 09:17:05 52   |           |         |        |
| flashpolicyd    | UP         | 23165      | 0.0   | 0.0    | 09:16:49 1    |           |         |        |
| Database        | IP Address | 5          | State | e      | Client        | Conne     | ections |        |
| Inventory       | 172.22.234 | .14        | UP    |        | 172.22.234.10 | 14        |         |        |
|                 |            |            |       |        | 172.22.234.13 | 15        |         |        |
| Monitoring      | 172.22.234 | .17        | UP    |        | 172.22.234.10 | 10        |         |        |
|                 |            |            |       |        | 172.22.234.13 | 10        |         |        |
| Volume          |            | Mounted on |       | Size   | Used          | Available | %Use    | Usage  |
|                 |            |            |       |        |               |           |         |        |
| /dev/sda3       |            | /          |       | 97G    | 5.6G          | 86G       | 7%      | NORMAL |
| /dev/sda1       |            | /boot      |       | 194M   | 38M           | 147M      | 21%     | NORMAL |
| infradb_vg-infr | adb_lv     | /infradb   |       | 99G    | 3.8G          | 95G       | 4%      | NORMAL |

Press return to continue  $\ldots$ 

 (注) サービスの起動には、数分かかる場合があります。return を押し、[サービスステータスの選択 (Select Services Status)]を繰り返し選択することで、すべてのサービスが表示されるまでレ ポートを更新できます。

**ステップ18** すべてのサービス ノードに対してこの手順を繰り返します。

# サービスノードからプライマリノードへのURLリダイレ クトの設定

サービスノードからプライマリノードへの自動リダイレクトを有効化できます。ユーザがサービスノードから Cisco UCS Director アプライアンスにログオンしようとすると、自動リダイレクト でプライマリノードのアプライアンスに移動します。自動リダイレクトを有効にするには、プラ イマリノードの Cisco UCS Director アプライアンスの[電子メール設定 (Mail Setup)]ペインで、 プライマリノード IP アドレスを追加します。次の手順を実行します。

#### はじめる前に

サービス ノードからプライマリ ノードへの URL リダイレクトを設定する前に、プライマリ ノー ドとサービス ノードを設定します。

ステップ1 メニューバーで、[管理者 (Administration)]>[システム (System)]の順に選択します。

- ステップ2 [電子メール設定(Mail Setup)] タブを選択します。
- ステップ3 [電子メール設定 (Mail Setup)]ペインで、次のフィールドに値を入力します。

| 名前                                                               | 説明                                                                       |
|------------------------------------------------------------------|--------------------------------------------------------------------------|
| [送信電子メール サーバ (SMTP) (Outgoing Email Server (SMTP))]              | プライマリ ノードの送信 SMTP サーバ アドレス。                                              |
| [送信 SMTP ポート (Outgoing SMTP Port)]                               | プライマリ ノードの送信 SMTP サーバのポート番号。                                             |
| [送信 SMTP ユーザ(Outgoing SMTP User)]                                | プライマリ ノードのユーザ ID。                                                        |
| [送信 SMTP パスワード (Outgoing SMTP Password)]                         | プライマリ ノードのユーザ パスワード。                                                     |
| [送信電子メールの送信者の電子メールアドレス<br>(Outgoing Email Sender Email Address)] | プライマリノードの送信者の電子メールアドレス。                                                  |
| [サーバ IP アドレス(Server IP address)]                                 | プライマリ ノードの IP アドレスまたは DNS 名。<br>サービス ノードはここで指定される IP アドレスに<br>リダイレクトします。 |
| [テストメールの送信(Send Test Email)]                                     | 現行の電子メール設定をテストするには、オンにし<br>ます。                                           |

### システム タスク

[システムのタスク (System Tasks)] 画面には、現在 Cisco UCS Director で利用可能なすべてのシ ステム タスクが表示されます。ただし、このシステム タスクのリストは、Cisco UCS Director で 作成したアカウントのタイプにリンクされています。たとえば、初めてログインした場合は、一 連の汎用システム関連のタスクまたはVMware 関連タスクだけがこのページに表示されます。ラッ ク アカウントや Cisco UCS Manager アカウントなどのアカウントを追加した際に、これらのアカ ウントに関連するシステム タスクがこのページに読み込まれます。

以下は、[システムのタスク (System Tasks)] 画面から完了できるタスクです。

- ・使用可能なシステムタスクの参照:[展開(Expand)]および[折りたたむ(Collapse)]オプションを使用して、このページで使用可能なすべてのシステムタスクを表示できます。タスクはCisco UCS Director で使用可能なアカウントに従って分類されます。例: Cisco UCS タスク、NetApp タスクなど。
- システムタスクの無効化と有効化:アプライアンスで実行しているプロセスまたはタスクが 複数ある状況において、システムタスクの無効化を選択することができます。無効にする と、手動で有効にするまで、システムタスクは実行されません。これは他のレポートに入力 されるデータに影響します。たとえば、インベントリ収集のシステムタスクを無効にする と、このデータが必要なレポートに正確なデータが表示されない場合があります。この場 合、インベントリ収集プロセスを手動で実行するか、システムタスクを有効にする必要があ ります。

詳細については、システムタスクの有効化または無効化、(27ページ)を参照してください。

サーバが1台しかない Single-Node 設定では、すべてのシステムタスクがこのサーバで実行されます。複数のサーバが設定されている Multi-Node 設定では、デフォルトですべてのシステムタスクがプライマリサーバで実行されます。ただし、セカンダリサーバで実行するシステムタスクを指定できます。次に示すのは、このタスクを実行する推奨手順です。

- セカンダリサーバがノードとして Cisco UCS Director で使用できることを確認します。サーバ が使用できない場合、サーバをノードとして追加する必要があります。サービスノードの作 成、(24ページ)を参照してください。
- 2 使用可能なサーバからノードプールを作成します。ノードプールの作成, (23 ページ)を参照してください。
- 3 システム タスク ポリシーを作成し、ノード ポリシーと関連付けます。システム タスク ポリシーの作成, (23 ページ)を参照してください。
- 4 ノードプールをシステムタスクポリシーと関連付けます。システムタスクポリシーへのノードプールの割り当て、(24ページ)を参照してください。
- 5 システムタスクを選択し、システムタスクポリシーと関連付けます。システムタスクへのシ ステムポリシーの割り当て,(26ページ)を参照してください。

### ノードプールの作成

- ステップ1 [管理 (Administration)]>[システム (System)]を選択します。
- ステップ2 [システム (System)]ページで、[サービス ノード (Service Nodes)]をクリックします。
- ステップ3 [サービス ノード プール (Service Node Pool)]をクリックします。
- ステップ4 [サービス ノード プール (Service Node Pool)] 画面で、[追加 (Add)] をクリックします。
- **ステップ5** [サービス ノード プールにエントリを追加(Add Entry to Service Node Pools)] 画面で、[名前(Name)] フィールドにノード プール名を入力します。
- **ステップ6** (任意) [説明 (Description)] フィールドに、ノード プール名の説明を入力します。
- ステップ7 [送信(Submit)] をクリックします。ノード プールが作成されます。

### システム タスク ポリシーの作成

管理者は、いくつかのポリシーの結合、システムタスクポリシーの作成をデフォルトのシステム タスクポリシーに加えて、選択することができます。複数のシステムタスクを1つのシステム タスクポリシーとしてグループ化して、どのシステムタスクがどのノードで実行されるかを後で 決定できます。

- **ステップ1** [管理(Administration)]>[システム(System)]を選択します。
- ステップ2 [システム (System)] ページで、[システム タスク ポリシー (System Task Policy)] をクリックします。
- **ステップ3** [追加(Add)]をクリックします。
- ステップ4 [追加(Add)] 画面で、システム タスク ポリシーに指定した名前を [名前(Name)] フィールドに入力します。
- ステップ5 (任意) [説明 (Description)] フィールドに、システム タスク ポリシーの説明を入力します。
- **ステップ6** [ノードプール (Node Pool)]ドロップダウンリストから、このシステムタスクポリシーが属するノード プールを選択します。
- **ステップ7** [送信(Submit)] をクリックします。 選択したノード プールは、新しく作成されたシステム タスク ポリシーに属するようになりました。

### システム タスク ポリシーへのノード プールの割り当て

- ステップ1 [管理 (Administration)]>[システム (System)]を選択します。
- ステップ2 [システム (System)] ページで、[システム タスク ポリシー (System Task Policy)] をクリックします。
- **ステップ3** ノードプールを割り当てるシステム タスク ポリシーを含む行をクリックします。
- **ステップ4** [編集 (Edit) ] をクリックします。
  - (注) デフォルトのシステムタスクポリシーが使用されている場合、このポリシーにサービスノードを割り当てることができます。デフォルトとは異なるポリシーを設定する場合は、システムタスクポリシーの作成、(23ページ)を参照してください。
- **ステップ5** [ノードプール (Node Pool)]ドロップダウンリストから、システムタスクポリシーに割り当てるノード プールを選択します。
- **ステップ6** [送信(Submit)]をクリックします。 選択したノードプールは、このシステム タスクのポリシーに属することになります。

### サービスノードの作成

- **ステップ1** [管理 (Administration)]>[システム (System)]を選択します。
- ステップ2 [システム (System)]ページで、[サービス ノード (Service Nodes)]をクリックします。
- **ステップ3** [追加 (Add) ] をクリックします。
- ステップ4 [サービスノード (Service Node)] 画面で、次のフィールドに入力します。

| 名前                                                | 説明                                                                            |
|---------------------------------------------------|-------------------------------------------------------------------------------|
| [ノード名(Node Name)] フィールド                           | サービス ノードの名前。                                                                  |
| [ロール (Role)]フィールド                                 | このフィールドは編集できません。デフォルトで<br>は、このフィールドには、[サービス (Service)]を<br>このノードのロールとして表示します。 |
| [サービス ノード プール(Service Node Pool)] ド<br>ロップダウン リスト | デフォルトでは、[デフォルトサービスノードプー<br>ル (default-service-node-pool)]タブが表示されま<br>す。       |

| 名前                           | 説明                                                                                                    |
|------------------------------|----------------------------------------------------------------------------------------------------|
| [DNS名 (DNS Name)]フィールド       | サービスノードのDNS名またはIPアドレスを入力<br>します。                                                                                                    |
|                              | <ul> <li>(注) このフィールドには、プライマリノードのIPアドレスは使用できません。有効なサービスノード DNS 名または IP アドレスが入力されていることを確認します。</li> </ul>                                                            |
| [説明 (Description)]フィールド      | サービス ノードの説明。                                                                                                    |
| [プロトコル (Protocol)]ドロップダウンリスト | [http](デフォルト)または [https] を選択します。                                                                                                    |
| [ポート (Port)]フィールド            | Hypertext Transfer Protocol (HTTP) のデフォルトの<br>TCPポートは、デフォルトでは80が入力されます。<br>必要に応じて異なる TCP ポートを入力します。                                                               |
| [ユーザ名(UserName)] フィールド       | デフォルトでは、ユーザ名 infraUser が入力されます。                                                                                                    |
|                              | infraUser は、デフォルトで作成されるユーザアカ<br>ウントです。メニュー バーからこのユーザアカウ<br>ントを検索するには、[管理(Administration)]><br>[ユーザとグループ(Users and Groups)]を選択しま<br>す。                             |
|                              | [ログイン ユーザ(Login Users)] をクリックし、<br>[ログイン名(Login Name)] 列で infraUser ユーザ<br>アカウントを見つけます。                                                                           |
|                              | <ul> <li>(注) InfraUser ユーザ名はシステム自体にログ<br/>インするデフォルトの管理者ユーザでは<br/>ありません。</li> <li>別のユーザ名をこのフィールドに追加できます。</li> <li>サービスノードでの認証に、このユーザのAPIキー<br/>が使用されます。</li> </ul> |

**ステップ5** [送信 (Submit)]をクリックします。

Γ

### システム タスクへのシステム ポリシーの割り当て

- ステップ1 [管理 (Administration)]>[システム (System)]を選択します。
- ステップ2 [システム (System)]ページで、[システム タスク (System Tasks)]をクリックします。
- **ステップ3** システムタスクが含まれているフォルダを選択します。フォルダの矢印をクリックして、タスクを展開します。
  - (注) 128 のシステム タスクが使用可能です。
- **ステップ4** タスクを選択し、[タスクの管理(Manage Task)]をクリックします。 [タスクの管理(Manage Task)]画面が表示されます。
- ステップ5 [タスク実行(Task Execution)]ドロップダウンリストから[有効化(Enable)]を選択します。
- **ステップ6** [システムタスクポリシー (System Task Policy)]ドロップダウン リストからシステム ポリシーを選択します。
- **ステップ7** [送信(Submit)]をクリックします。 選択したシステム ポリシーにシステム タスクが割り当てられます。

### システム タスクの実行

Cisco UCS Director では、サービス ノードでリモートで実行できないシステム タスクが含まれま す。システム ポリシーは、ローカル ホストまたはプライマリ ノードからリモートで割り当てる こともできます。

また、特定のシステム タスクを検索および選択でき、システムですぐに実行します。

- **ステップ1** [管理(Administration)]>[システム(System)]を選択します。
- ステップ2 [システム (System)] ページで、[システム タスク (System Tasks)] をクリックします。
- **ステップ3** リストからタスクを選択します。
- **ステップ4** [今すぐ実行(Run Now)] をクリックします。 システム タスクを実行した結果がユーザ インターフェイスに更新されます。

### システム タスクの有効化または無効化

- ステップ1 [管理 (Administration)]>[システム (System)]を選択します。
- ステップ2 [システム (System)] ページで、[システム タスク (System Tasks)] をクリックします。
- **ステップ3** 1つ以上のシステムタスクを含むフォルダを選択します。フォルダの矢印をクリックして、タスクを展開 します。
  - (注) 128 のシステム タスクが使用可能です。
- **ステップ4** タスクを選択し、[タスクの管理(Manage Task)]をクリックします。 [タスクの管理(Manage Task)]画面が表示されます。
- ステップ5 システム タスクを無効にするには、[タスクの実行(Task Execution)] ドロップダウン リストから[無効 (Disable)]を選択します。
- **ステップ6** システム タスクを有効にするには、[タスクの実行(Task Execution)] ドロップダウン リストから [有効 (Enable)] を選択します。
- ステップ7 [送信 (Submit)] をクリックします。

## Multi-Node 設定によるバックアップ

Multi-Node 設定のバックアップに必要な手順の概要を以下に示します。

バックアップ手順を開始するには、最初にシスコサービスを停止することが必要です。この操作 は、モニタリングデータベースとインベントリデータベースを使用する前に実行する必要があり ます。次に、データベースをバックアップします。この後、プライマリノードからサービスを再 起動します。

#### はじめる前に

データベースをバックアップするには、FTP サーバを使用します。この場合、以下の情報が必要となります。

- FTP サーバのアカウントと IP アドレス
- FTP サーバのログイン クレデンシャル
- ・バックアップファイル名

### 手順の概要

- プライマリノードとサービスノードの両方でサービスをシャットダウンします。シェルの [サービスの停止 (Stop Services)]オプションを使用します。
- **2.** モニタリングデータベースをバックアップします。シェルの[データベースのバックアップ (Backup Database)]オプションを使用します。
- **3.** インベントリデータベースをバックアップします。シェルの[データベースのバックアップ (Backup Database)]オプションを使用します。
- 4. サービスを開始します(最初にサービスノード、続けてプライマリノードの順)。シェルの [サービス開始(Start Services)]を使用します。

#### 手順の詳細

- **ステップ1** プライマリ ノードとサービス ノードの両方でサービスをシャット ダウンします。シェルの [サービスの 停止 (Stop Services)] オプションを使用します。
- **ステップ2** モニタリングデータベースをバックアップします。シェルの[データベースのバックアップ(Backup Database)]オプションを使用します。
- **ステップ3** インベントリ データベースをバックアップします。シェルの [データベースのバックアップ (Backup Database)]オプションを使用します。
- ステップ4 サービスを開始します(最初にサービスノード、続けてプライマリノードの順)。シェルの[サービス開始(Start Services)]を使用します。

## Multi-Node 設定による復元

Multi-Node 設定の復元に必要な手順の概要を以下に示します。

復元手順を開始するには、最初にシスコサービスを停止することが必要です。この操作は、モニ タリングデータベースとインベントリデータベースを使用する前に実行する必要があります。次 に、データベースを復元します。この後、プライマリノードからサービスを再起動します。

#### はじめる前に

データベースを復元するには、FTP サーバを使用します。この場合、以下の情報が必要となります。

- •FTP サーバのアカウントとサーバの IP アドレス
- FTP サーバのログイン クレデンシャル
- •バックアップファイル名

#### 手順の概要

- **1.** プライマリノードとサービスノードの両方でサービスをシャットダウンします。シェルの [サービスの停止 (Stop Services)]オプションを使用します。
- **2.** モニタリングデータベースを復元します。シェルの[データベースの復元 (Restore Database)] オプションを使用します。
- 3. インベントリデータベースを復元します。シェルの[データベースの復元(Restore Database)] オプションを使用します。
- 4. サービスを開始します(最初にサービスノード、続けてプライマリノードの順)。シェルの [サービスの開始(Start Services)]オプションを使用します。

#### 手順の詳細

- **ステップ1** プライマリ ノードとサービス ノードの両方でサービスをシャット ダウンします。シェルの [サービスの 停止 (Stop Services)] オプションを使用します。
- ステップ2 モニタリング データベースを復元します。シェルの [データベースの復元 (Restore Database)] オプションを使用します。
- ステップ3 インベントリ データベースを復元します。シェルの [データベースの復元(Restore Database)] オプションを使用します。
- ステップ4 サービスを開始します(最初にサービスノード、続けてプライマリノードの順)。シェルの[サービスの 開始(Start Services)]オプションを使用します。

# サービスノードの削除

次に、Multi-Node 設定からのサービス ノードの削除に必要な手順の概要を示します。

削除手順を開始するには、最初にシスコ サービスを停止することが必要です。この操作は、モニ タリング データベースとインベントリ データベースからサービス ノードを削除する前に実行す る必要があります。

- **ステップ1** プライマリノードとサービスノードの両方でサービスをシャットダウンします。シェルの[サービスの 停止 (Stop Services)]オプションを使用します。
- ステップ2 保持するサービス ノードのサービスを開始します。シェルの [サービスの開始(Start Services)] オプショ ンを使用します。
- ステップ3 プライマリノードのサービスを開始します。シェルの[サービスの開始(Start Services)]オプションを使用します。
- ステップ4 Cisco UCS Director の GUI を使用して、削除するサービス ノードを削除します。

これにより、データベースからサービスノードが削除されます。

# スタンドアロン アプライアンス データベースをマルチ ノード設定に移行する

この手順では、インベントリデータベースとモニタリングデータベースそれぞれに必要なデータ ベーステーブルのみを選択して、バックアップし復元します。

ステップ1 shelladmin で、[Root でログイン(Login as Root)] を選択し、Cisco UCS Director にログインします。

**ステップ2** インベントリ データベースに必要なデータベース テーブルを次のようにバックアップします。

a) /opt/infra フォルダにアクセスします。

cd /opt/infra

- b) infra から、dbInfraBackupRestore.sh スクリプトを実行します。
  - # ./dbInfraBackupRestore.sh backup

このスクリプトは、インベントリデータベースに必要なテーブルのデータベース バックアップを行い ます。

- c) スクリプトを実行後に、/tmp フォルダにある infra\_database\_backup.tar.gz という名前の出 カファイルを確認します。
- **ステップ3** モニタリング データベースに必要なデータベース テーブルを次のようにバックアップします。
  - a) /opt/infra フォルダにアクセスします。

cd /opt/infra

b) infra から、dbMonitoringBackupRestore.sh スクリプトを実行します。

# ./dbMonitoringBackupRestore.sh backup

このスクリプトは、モニタリングデータベースに必要なテーブルのデータベースバックアップを行います。

c) スクリプトを実行後に、/tmp フォルダにある monitoring\_database\_backup.tar.gz という名前の出力ファイルを確認します。

### ステップ4 Multi-Node 設定の各ノードに Cisco UCS Director VM を導入します。 たとえば、プライマリノード、インベントリデータベース、モニタリングデータベース、および3つの サービスノードで Multi-Node 設定を行う場合、Cisco UCS Director VM は6つ導入します。

- **ステップ5** shelladmin で、次の順にノードを設定します。
  - 1 インベントリデータベース。インベントリデータベースの作成, (14ページ)を参照してください。
  - 2 モニタリングデータベース。モニタリングデータベースの作成、(16ページ)を参照してください。
  - 3 プライマリノード。プライマリノードの作成, (17ページ)を参照してください。
  - **4** 1つ以上のサービスノード。サービスノードの作成, (19ページ)を参照してください。
  - (注) インベントリデータベースおよびモニタリングデータベースのノードは、プライマリノードや サービス ノードを設定する前に作成し起動する必要があります。
- **ステップ6** shelladmin で、[サービスの停止(Stop services)]を選択して、プライマリノードおよびすべてのサービス ノードの Cisco UCS Director サービスを停止します。
- **ステップ1** 次のように、インベントリ データベースにデータベースを復元します。
  - a) インベントリデータベースノードでinfra\_database\_backup.tar.gzを/tmpフォルダにコピー します。
  - b) インベントリ データベース ノードで /opt/infra フォルダにアクセスします。

cd /opt/infra

c) infra から、dbInfraBackupRestore.sh スクリプトを実行します。

# ./dbInfraBackupRestore.sh restore

このスクリプトにより、/tmp フォルダのバックアップ ファイルからデータベース バックアップが復 元されます。

- **ステップ8** 次のように、モニタリング データベースにデータベースを復元します。
  - a) モニタリングデータベースノードでmonitoring\_database\_backup.tar.gzを/tmpフォルダに コピーします。
  - b) /opt/infra フォルダにアクセスします。

cd /opt/infra

c) infra から、dbMonitoringBackupRestore.sh スクリプトを実行します。

# ./dbMonitoringBackupRestore.sh restore

このスクリプトにより、/tmp フォルダのバックアップ ファイルからデータベース バックアップが復 元されます。

**ステップ9** プライマリノードおよびすべてのサービスノードで[サービスの開始(Start services)]を選択して、Cisco UCS Director サービスを開始します。

1

プライマリノードにログイン後は、Cisco UCS Director スタンドアロン アプライアンスのデータ ベースのすべてのデータが利用可能になります。

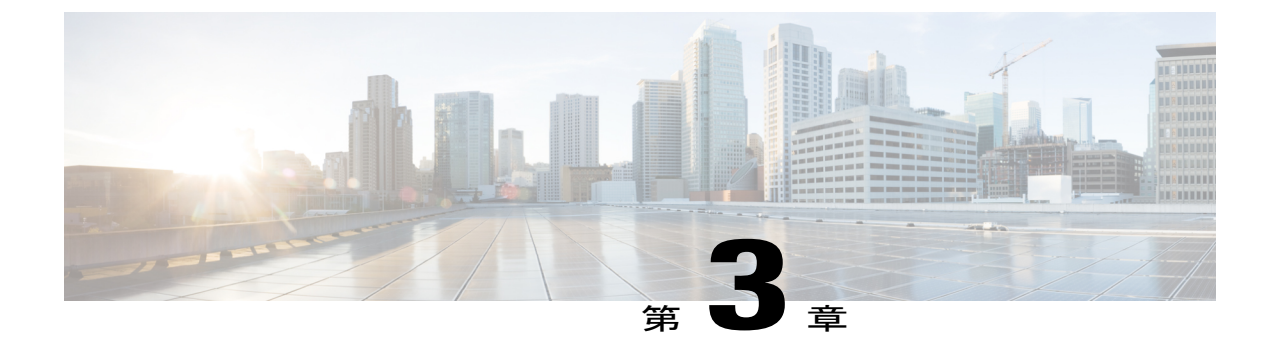

# Multi-Node 高可用性設定のトラブルシュー ティング

この章は、次の項で構成されています。

- プライマリノード障害のトラブルシューティング, 33 ページ
- モニタリングデータベースの障害のトラブルシューティング, 34 ページ
- ・ インベントリデータベースの障害のトラブルシューティング, 35 ページ
- インベントリ収集のパフォーマンスに関する問題のトラブルシューティング、36 ページ

## プライマリノード障害のトラブルシューティング

問題:プライマリノードに障害が発生しました。

考えられる原因:プライマリノードの障害は、Cisco UCS Director VM を実行している外部データ ストアでのファイルシステム破損により発生した可能性があります。

推奨ソリューション: サービス ノードをプライマリ ノードに昇格させます。

- ステップ1 サービス ノード上で Cisco UCS Director shelladmin にログインします。
- **ステップ2** Cisco UCS Director の shelladmin で、[マルチノード設定の実行(高度な導入) (Configure Multi Node Setup (Advanced Deployment))]を選択します。 次の情報が表示されます。 Enter: [a/b/x]?
- **ステップ3** aを入力し、Enter キーを押します。 次の情報が表示されます。 Do you want to configure this node as Primary Node [y/n]?
- ステップ4 yを入力し、Enter キーを押します。

次の情報が表示されます。 Configuring Primary Node Stopping UCS Director Services Select the IP version you want to configure [a) IPv4, b)IPv6] a/b:

- **ステップ5** a を入力し、Enter キーを押します。 次の情報が表示されます。 Provide Inventory DB IP:
- **ステップ6** インベントリ データベースの IP アドレスを入力し、Enter キーを押します。 次の情報が表示されます。 Provide Monitoring DB IP:
- ステップ7 モニタリング データベースの IP アドレスを入力し、Enter キーを押します。 次の情報が表示されます。 Disabling Database service at startup Starting UCS Director Services Configured Primary Node Successfully In order for changes to take effect logout and login back Do you want to logout [y/n]?
- ステップ8 yを入力し、Enter キーを押します。

# モニタリングデータベースの障害のトラブルシューティ ング

問題:マスターのモニタリングデータベースに障害が発生しました。

考えられる原因:データベースの障害で考えられる原因は次のとおりです。

- •mysqldのクラッシュ。VMの電源が突然オフになった可能性があります。
- Cisco UCS Director VM を実行しているノードの電源障害。
- Cisco UCS Director VM を実行している外部データストアでのファイル システム破損。

**推奨ソリューション**: プライマリ ノードとサービス ノードのインフラストラクチャ サービスを 停止し、マスターモニタリング VM の IP アドレスをバックアップ モニタリング VM の IP アドレ スに置換することによって、サービスを再開し、データベースをフェールオーバーします。

- ステップ1 Cisco UCS Director shelladmin で、[サービスの停止 (Stop services)]を選択して、プライマリノードおよ びすべてのサービスノードの Cisco UCS Director サービスを停止します。
- **ステップ2** マスター モニタリング VM の IP アドレスを、次のファイルのバックアップ モニタリング VM の IP アド レスに置換します。

- •/opt/infra/inframgr/service.properties
- •/opt/infra/eventmgr/service.properties
- /opt/infra/idaccessmgr/service.properties

ステップ3 プライマリノードとサービスノードのアプリケーションサービスを開始します。

## インベントリデータベースの障害のトラブルシューティ ング

問題:マスターインベントリデータベースに障害が発生しました。

考えられる原因:データベースの障害で考えられる原因は次のとおりです。

- •mysqldのクラッシュ。VMの電源が突然オフになった可能性があります。
- ・Cisco UCS Director VM を実行しているノードの電源障害。
- ・Cisco UCS Director VM を実行している外部データストアでのファイルシステム破損。

**推奨ソリューション**:マルチノード設定の場合、プライマリノードとサービスノードのインフラ ストラクチャサービスを停止し、マスターインベントリ VMの IP アドレスをバックアップイン ベントリ VMの IP アドレスに置換することによって、サービスを再開し、データベースをフェー ルオーバーします。

(注) このソリューションは、マルチノード設定で、破損したデータベース ノードのバックアップ がある場合にのみ適用できます。

Single-Node 設定の場合は、新しい Cisco UCS Director アプライアンスを導入し、shelladmin を使用 してデータベースのバックアップを復元します。

- ステップ1 Cisco UCS Director shelladmin で、[サービスの停止 (Stop services)]を選択して、プライマリノードおよびすべてのサービスノードの Cisco UCS Director サービスを停止します。
- **ステップ2** マスターインベントリ VM の IP アドレスを、次のファイルのバックアップインベントリ VM の IP アドレスに置換します。
  - /opt/infra/inframgr/service.properties
  - •/opt/infra/eventmgr/service.properties
  - •/opt/infra/idaccessmgr/service.properties

**ステップ3** プライマリ ノードとサービス ノードのアプリケーション サービスを開始します。

# インベントリ収集のパフォーマンスに関する問題のトラ ブルシューティング

問題: Cisco UCS Director の Multi-Node 導入で、インベントリ収集を実行するためにサービスノードを使用すると、パフォーマンスに問題が発生することがある。

考えられる原因:実行にかかる時間は、次の要因によって直接影響を受けることがあります。

- Cisco UCS Director VM が導入された外部データストアのディスク I/O 速度が十分でない。
- Multi-Node 設定のネットワーク遅延が十分でない。
- •ハイパーバイザの CPU の予約が不足している。
- •ハイパーバイザのメモリの予約が不足している。

**推奨ソリューション**: I/O 速度が 25 Mbps のローカル データストアか、I/O 速度が 50 Mbps の外部 データストアのいずれかに Cisco UCS Director VM を導入することを推奨します。デフォルトの vCPU の数に加えて、少なくとも 3000 MHz の CPU を Cisco UCS Director VM に予約することを推 奨します。インベントリ収集のパフォーマンスに関する問題をトラブルシューティングするには、 ローカル データストアまたは外部データストアの I/O 速度を特定し、次に示すノード間のラウン ドトリップ時間(RTT)を特定します。

- プライマリ ノードと VMware vCenter
- •プライマリノードとインベントリノード
- ・サービス ノードと VMware vCenter
- ・サービス ノードと インベントリ ノード
- **ステップ1** ローカルデータストアまたは外部データストアのルートユーザとして次のコマンドを実行し、I/O速度を 特定します。

dd if=/dev/zero of=/tmp/test1 bs=4096 count=262144 oflag=direct

ステップ2 ping -cc 20 Peer IP or hostname コマンドを使用して、ノード間の平均 RTT をチェックします。

#### 例:

ping -c 20 192.0.2.253 rtt min/avg/max/mdev = 60.474/69.888/134.199/21.529 ms 50 ミリ秒未満の平均値 RTT は良好です。

I

**ステップ3** 平均 RTT 値が 100 ミリ秒を超える場合は、ネットワーク管理者と協力し、考えられるネットワーク遅延 に関する問題をデバッグして、RTT を 100 ミリ秒未満に低減します。

1